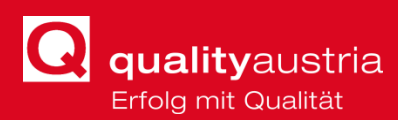

# HANDBUCH WIS 3.0

Nr.: RE\_13\_03\_09 Erstellt: Schuett Ausgabe: 2020/04 Geprüft: Mertl Seite 1 von 29 Freigegeben: Kreiter Customer Service Center: A-4020 Linz, Am Winterhafen 1 Telefon: +43 732 34 23 22, Fax: +43 732 34 23 23, www.qualityaustria.com E-Mail: office@qualityaustria.com

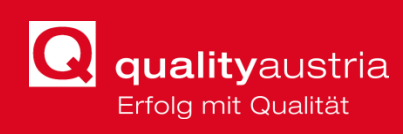

# INHALT

| 1  |    | WillI | kommen im neuen WIS 3                                |
|----|----|-------|------------------------------------------------------|
|    | U  | RL    |                                                      |
|    | Lo | ogin  |                                                      |
|    | D  | okun  | nenten-Up- und Download 3                            |
| 2  |    | Logi  | n und Passwort einstellen 4                          |
| 3  |    | Fehl  | lermeldungen                                         |
| 4  |    | Das   | hboard: Persönliches Profil7                         |
|    | 4. | 1     | Nachrichten                                          |
|    | 4. | 2     | Mein Kalender                                        |
|    | 4. | 3     | Mein Profil                                          |
|    | 4. | .4    | MyWIS Einstellungen                                  |
|    | 4. | .5    | Passwort ändern10                                    |
| 5  |    | Das   | hboard: Auditor11                                    |
|    | 5. | 1     | Auftragsverwaltung11                                 |
|    | 5. | 2     | Angebotsverwaltung15                                 |
|    | 5. | 3     | Gutschriftverwaltung16                               |
| 6  |    | Das   | hboard VETO17                                        |
| 7  |    | Das   | hboard Trainer17                                     |
|    | 7. | 1     | Veranstaltungsverwaltung                             |
|    | 7. | 2     | Gutschriftverwaltung20                               |
| 8  |    | Exkı  | ursion: UID-Nummern-Prüfung bei Leistungsrückmeldung |
| 9  |    | Das   | hboard: Verkauf24                                    |
| 1( | С  | Das   | hboard: Informationsplattform24                      |
| 1  | 1  | Das   | hboard: Auditorensuche26                             |
| 12 | 2  | Das   | hboard: Informationen27                              |
| 1  | 3  | Das   | hboard: Adressen27                                   |
| 14 | 4  | Filte | rmöglichkeiten                                       |
|    | 14 | 4.1   | Status-Filter                                        |
|    | 14 | 4.2   | Filter-Symbol                                        |
|    | 14 | 4.3   | Filter erstellen28                                   |
|    | 14 | 4.4   | Filter löschen                                       |

**quality**austria Erfolg mit Qualität

# **1 WILLKOMMEN IM NEUEN WIS**

Die wesentlichsten Änderungen im neuen WIS liegen in der **Sicherheitstechnik** die auf den neuesten Stand der Technik gehoben wurde. Für den WIS-Benutzer sind, neben dem Design, die wichtigsten Änderungen:

### URL

- alt: <u>https://wis2.qualityaustria.com</u>
- neu: <u>https://wis.qualityaustria.com</u>

### LOGIN

- **alt**: vorname.nachname
- neu: die qualityaustria E-mailadresse; in manchen Fällen kann dies die E-mailadresse sein, über die standardmäßig mit der Quality Austria kommuniziert wird.

### **DOKUMENTEN-UP- UND DOWNLOAD**

| - III - | Wähle den St | tatus: Beauftragt 💌 |                  |  |
|---------|--------------|---------------------|------------------|--|
|         | Status       | a Auftragskopf      | ▼ Auftragsnummer |  |
|         |              |                     |                  |  |
|         | ~ 00         | 175777              | 191335           |  |

neu: Nach Auswahl des Dokumentes muss auf den Button
 senden/speichern geklickt werden, damit das Dokument ins WIS geladen wird.

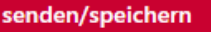

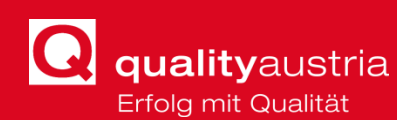

# 2 LOGIN UND PASSWORT EINSTELLEN

Die Webseite des neuen WIS 3.0 wird unter <u>https://wis.qualityaustria.com</u> aufgerufen. Sogleich wird man aufgefordert sich **anzumelden**.

Hier ist wichtig, sich nicht, wie bisher gewohnt, mit einem Benutzernamen anzumelden, sondern mit der **Emailadresse als Benutzernamen**. Hier handelt es sich um die E-mailadresse, über die standardmäßig mit **quality**austria kommuniziert wird (in den meisten Fällen: vorname.nachname@qualityaustria.com).

|                | Anmelden                             |  |
|----------------|--------------------------------------|--|
| Benutzername:  |                                      |  |
| anni.koubek@qi | ualityaustria.com                    |  |
| Passwort:      |                                      |  |
| •••••          |                                      |  |
| ✓ merken       |                                      |  |
|                | Anmelden                             |  |
|                |                                      |  |
| Java           | aScript: ✔ Cookies: ✔                |  |
| Java           | ıScript: ✔ Cookies: ✔<br>Chrome 80.0 |  |

Bei **erstmaligem Anmelden** ist jedoch notwendig, ein Passwort festzulegen. Dies geschieht, indem man auf *"Passwort vergessen"* klickt. Folgendes Fenster öffnet sich.

| E Mail                         | E-Mail                                                             |
|--------------------------------|--------------------------------------------------------------------|
| anni-koubek@gualityaustria.com | anni.koubek@qualityaustria.com                                     |
|                                |                                                                    |
| Passwort vergessen             | Passwort vergessen                                                 |
|                                |                                                                    |
|                                |                                                                    |
| Zurück                         | E-Mail wurde erfolgreich an die eingegebenen<br>Adresse versendet! |
| •                              |                                                                    |
|                                | 🗙 zurück                                                           |
|                                |                                                                    |

In dem Feld wird die E-mailadresse eingegeben. Klickt man anschließend auf *"Passwort vergessen"*, wird angezeigt, dass die E-Mail mit dem Link zum Zurücksetzen erfolgreich an die eingegebene E-mailadresse versendet wurde.

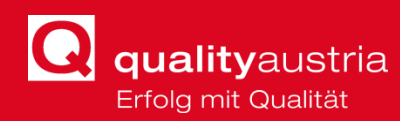

#### Folgende E-Mail wird zugesendet:

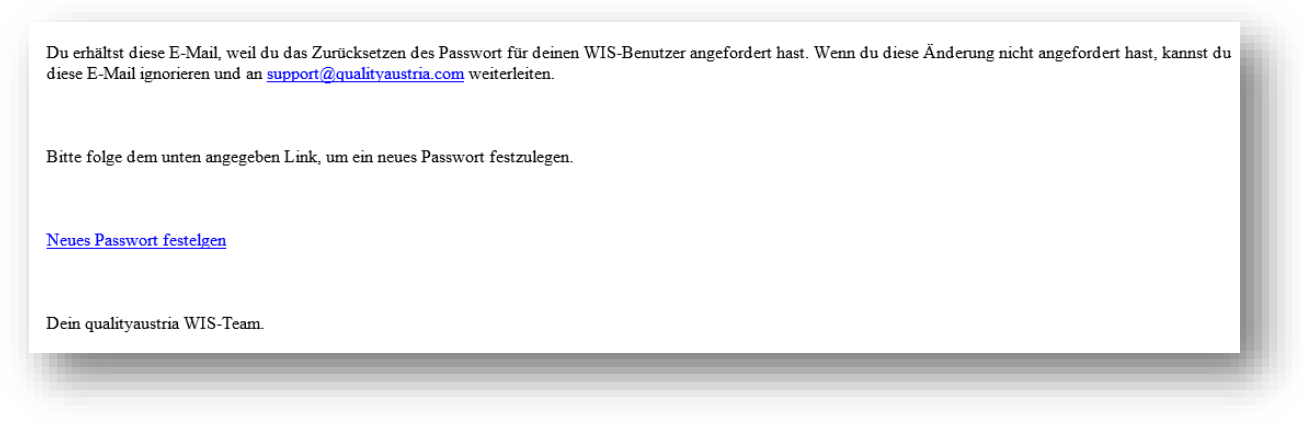

Falls keine E-Mail eingelangt, bitte in einem ersten Schritt auch im Spam-Ordner nachsehen. Falls auch dort keine E-Mail eingegangen ist, bitte <u>support@qualityaustria.com</u> kontaktieren.

Mit Klick auf den Link in der E-Mail *"Neues Passwort festlegen*" öffnet sich ein Fenster im Browser. Hier kann das neue Passwort festgelegt werden.

| Passwort ändern                                                                             | Folgende <b>Sicherheitskriterien</b> muss dieses<br>Passwort erfüllen:                                                                                                    |
|---------------------------------------------------------------------------------------------|----------------------------------------------------------------------------------------------------|
| Um das Passwort ändern zu können müssen<br>alle Felder ausgefüllt werden!<br>Neues Passwort | <ul> <li>Ausreichende Länge</li> <li>Großbuchstaben</li> <li>Sonderzeichen</li> <li>Ziffern</li> </ul>                                                                                                    |
| Neues Passwort wiederholen Passwort ändern  zurück                                          | <ul> <li>Die Überprüfung der Komplexitätskriterien der Passwörter folgt einem standardisierten Algorithmus.</li> <li>Dieser Algorithmus prüft auf Sonderzeichen, Ziffern, Groß-<br/>und Kleinbuchstaben. Die Länge kann nicht vorgegeben werden, da hier noch auf Silben (Wörterbuchattacke,), Abhängigkeiten zum Benutzernamen, etc. geprüft wird.</li> <li>Es kann also sein, dass der Algorithmus bei einem relativ kurzen String schon entscheidet, dass der notwendige Komplexitätsgrad erreicht ist, während bei einem langen Passwort dieser noch nicht erreicht wurde.</li> </ul> |

Mit Klick auf "Passwort ändern" wird das gewählte Passwort eingestellt.

Mit Klick auf *"zurück*" kommt man wieder zum Login, wo man sich nun mit der Emailadresse und dem gerade gewählten Passwort anmelden kann.

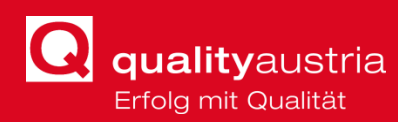

Nach dem Login wird man zur **Haupt-/ und Informationsseite** geleitet.

Hier werden die wichtigsten Neuerungen und Infos rund um das WIS angezeigt.

| lityaustria<br>imt Quantat | Auditor         | Veto Trainer | Verkauf | Informationsplattform | Auditorensuche | Informationen           | Adressen           |
|----------------------------|-----------------|--------------|---------|-----------------------|----------------|-------------------------|--------------------|
|                            | Vertice: 10.001 |              |         |                       |                |                         |                    |
| Willkommen im WIS3.0       | VERSION FOLLOWS |              |         |                       |                |                         |                    |
|                            |                 |              |         |                       |                |                         |                    |
|                            |                 |              |         |                       |                |                         |                    |
|                            |                 |              |         |                       |                |                         |                    |
|                            |                 |              |         |                       |                |                         |                    |
|                            |                 |              |         |                       |                |                         |                    |
|                            |                 |              |         |                       |                |                         |                    |
| 05.02.2020                 |                 |              |         |                       |                |                         |                    |
|                            |                 |              |         |                       |                |                         |                    |
|                            |                 |              |         |                       |                |                         |                    |
| © 2019 qualityaastra       |                 |              |         |                       |                | Datenschutzbestimmungen | Nutzunosbedinaunoe |
|                            |                 |              |         |                       |                |                         |                    |

In der oberen Zeile befindet sich die Menüleiste (**Dashboard**). Hier werden, abhängig von den Tätigkeiten des ATAFs, die Rubriken angezeigt.

| Auditor | Veto | Trainer | Verkauf | Gelenkte Dokumente | Auditorensuche | Informationen | Adressen |  |
|---------|------|---------|---------|--------------------|----------------|---------------|----------|--|
|         |      |         |         |                    |                |               |          |  |
|         |      |         |         |                    |                |               |          |  |

# 3 **Fehlermeldungen**

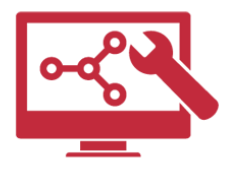

Bei allfällig auftretenden **Fehlermeldungen** bitte wie folgt vorgehen:

- 1. Screenshot von der Fehlermeldung machen
- 2. Auftragsnummer/Veranstaltungs-ID und Zeitpunkt notieren
- Screenshot mit Infos aus Punkt 2 unter Angabe des Prozessschrittes an <u>support@qualityaustria.com</u> schicken

# 4 DASHBOARD: PERSÖNLICHES PROFIL

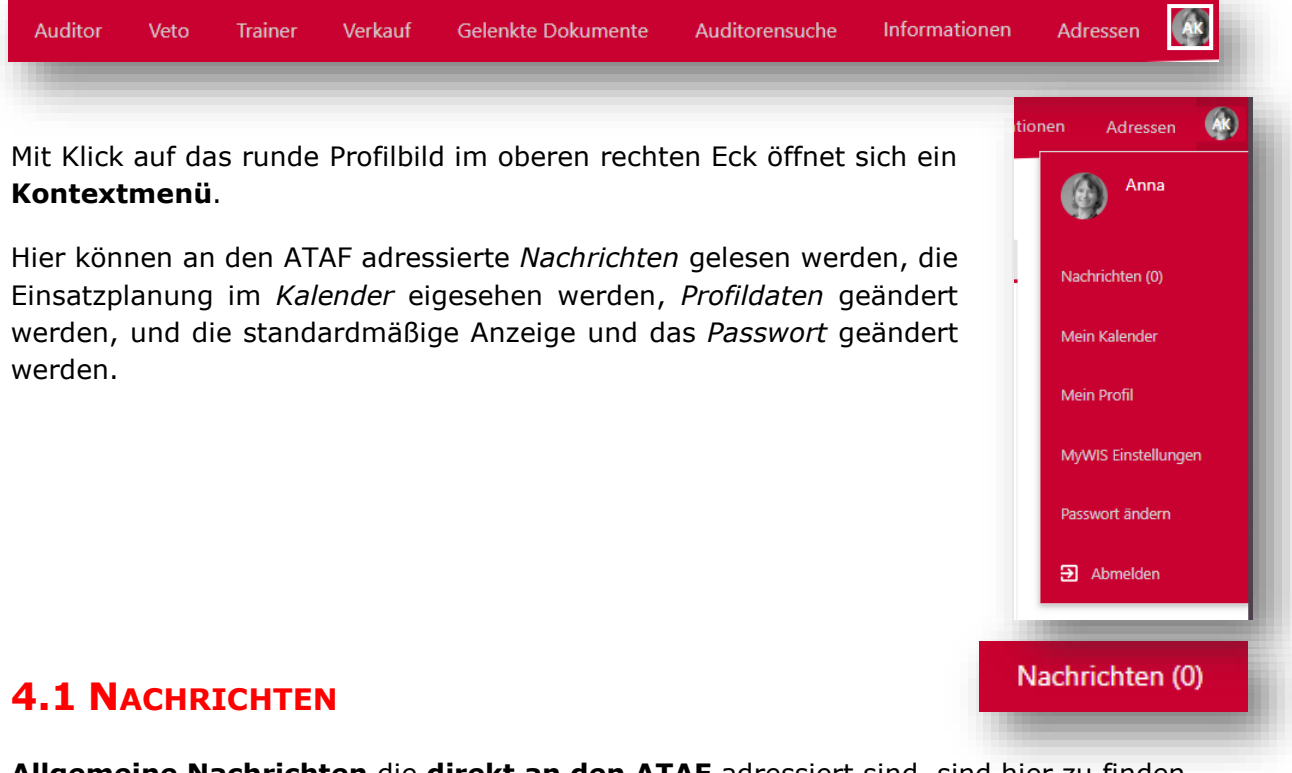

Allgemeine Nachrichten die direkt an den ATAF adressiert sind, sind hier zu finden.

### 4.2 MEIN KALENDER

Hier wird die **Einsatzplanung** der ATAFs angezeigt.

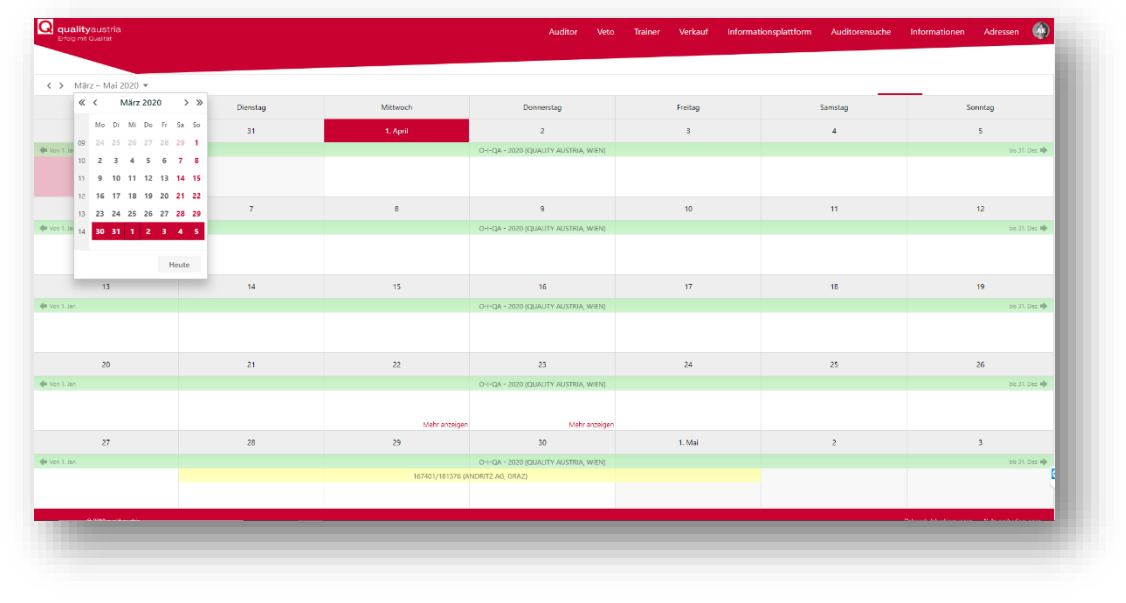

- Grün: Trainings
  - Gelb: Audits

Mein Kalender

# Handbuch WIS 3.0

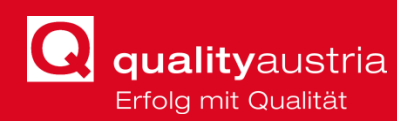

# 4.3 MEIN PROFIL

Mein Profil

Hier werden Stammdaten angezeigt, die auch direkt geändert werden können.

| Adressnummer:  | 28360       | Geburtsdatum:*   | + kain Newsletter:    |
|----------------|-------------|------------------|-----------------------|
| kdresstyp:     |             | Geburtsort:      | EyePinNic 14303       |
| iuchfekt       | KOUBEK Anna | Strasse1:        | Double Opt In:        |
| knrede:*       | Frau        | ▼ Strasse2:      | Double Opt Out        |
| litek          | Mag. Dr.    | • PLZ:*          |                       |
| Name1:         | Koubek      | Ort:             |                       |
| Name2:         | Anna        | Staat.* 🚍 AT     | •                     |
| Vame3:         |             |                  | UID-Nummer:           |
| litel hinten:  |             | *                | Umsatzsteuerbefreit.* |
| iorache:*      | Deutsch     |                  | UID-prôfen            |
| legion:        | Steiermark  |                  | IBANL*                |
| achbearbeiter: |             |                  | Bankbezeichnung:      |
|                |             |                  |                       |
|                |             |                  | IBAN prüten           |
|                |             |                  |                       |
|                |             |                  |                       |
|                |             | senden/speichern |                       |
| _              |             |                  |                       |

### 4.3.1 PERSÖNLICHE DATEN

Hier können persönliche Daten wie Name, Titel, Adresse etc. geändert oder vervollständigt werden.

#### 4.3.2 Newsletter-Einstellungen

Hier können die Newsletter-Präferenzen eingestellt werden.

- Kein Newsletter: Abbestellen des Newsletters
- Double-Opt-In Ja: es wird ein Bestätigungsmail ausgelöst, in dem der Newsletterversand bestätigt werden muss.
- Double-Opt-Out Ja: es wird ein Bestätigungsmail ausgelöst, in dem die Einstellung des Newsletterversands bestätigt werden muss.

#### 4.3.3 BANKDATEN

Hier können UID-Nummer und Bankinformationen geprüft und eingetragen werden. Es müssen stets eine **gültige UID-Nummer und gültige Bankdaten** (IBAN etc.) eingegeben werden.

| Umsatzsteuerbefreit:* |                      |     |
|-----------------------|----------------------|-----|
|                       | UID-prüfen           |     |
| IBAN:*                | AT341860000011013406 |     |
| Bankbezeichnung:      | Volkskreditbank AG   |     |
| BIC:                  | VKBLAT2LXXX          | · · |
|                       | IBAN prüfen          |     |
|                       |                      | *   |
|                       |                      |     |

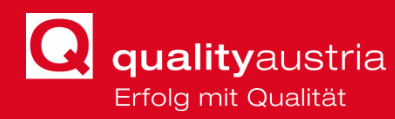

Nach erfolgreicher Überprüfung alle Daten können die Informationen gespeichert/gesendet werden, indem auf den Button ganz unten *"senden/speichern*" klickt.

War das Speichern erfolgreich, erscheint daneben "Erfolgreich gespeichert".

| senden/speichern | Erfolgreich gespeichert |
|------------------|-------------------------|
|                  |                         |
|                  |                         |

# 4.4 MYWIS EINSTELLUNGEN

MyWIS Einstellungen

In den MyWIS Einstellungen können **Voreinstellungen** getroffen werden, die bestimmen, wie die verschiedenen WIS-Rubriken standardmäßig dargestellt werden sollen.

| Grid Voreinstellungen |          | Status Voreinstellungen          |                                         | 18   |
|-----------------------|----------|----------------------------------|-----------------------------------------|------|
| Seitenmenge:*         | v        | Auditor DEFAULT Status:*         | •• •                                    |      |
|                       |          | Partner DEFAULT Status:*         |                                         |      |
|                       |          | Veto DEFAULT Status:*            |                                         |      |
|                       |          | Veranstaltungen DEFAULT Status:* |                                         |      |
|                       |          | Angebote DEFAULT Status:*        | ·· •                                    |      |
|                       |          | Verkauf DEFAULT Status:*         | - · · · · · · · · · · · · · · · · · · · |      |
|                       |          |                                  |                                         |      |
|                       | senden/s | peichern                         |                                         | 1.85 |
|                       |          |                                  |                                         | - 88 |
|                       |          |                                  |                                         | -    |
|                       |          |                                  |                                         |      |

#### 4.4.1 GRID-VOREINSTELLUNGEN

In den Grid-Voreinstellungen ist die **Menge an anzuzeigenden Datensätzen** pro Seite auszuwählen (min. 10 bis max. 100.000). Je weniger Datensätze pro Seite geladen werden, desto schneller verläuft die Datenübertragung.

| Seitenmenge:* | -   |                                       |
|---------------|-----|---------------------------------------|
|               |     | · · · · · · · · · · · · · · · · · · · |
|               | 10  |                                       |
|               | 20  |                                       |
|               | 25  |                                       |
|               | 50  |                                       |
|               | 100 |                                       |
|               | 150 |                                       |

### 4.4.2 STATUS-VOREINSTELLUNGEN

Die Statusvoreinstellungen bestimmen die **standardmäßige [= eng. "default"] Anzeige der Datensätze je Rubrik**. So kann beispielsweise eingestellt werden, ob in der Rubrik *Auditor* bei jedem Login sogleich *alle*, die *beauftragten*, die *bestätigten* oder die *abgeschlossenen* Aufträge angezeigt werden sollen usw.

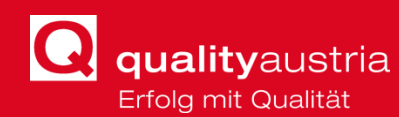

| Auditor DEFAULT Status:*         | ■             |
|----------------------------------|---------------|
| Partner DEFAULT Status:*         | -             |
| Veto DEFAULT Status:*            | Alle          |
| Veranstaltungen DEFAULT Status:* | Beauftragt    |
| Angebote DEFAULT Status:*        | Bestätigt     |
| Verkauf DEFAULT Status:*         | Abgeschlossen |

Anschließend muss unten auf **senden/speichern** geklickt werden, um die Einstellungen permanent zu übernehmen.

### 4.5 PASSWORT ÄNDERN

Passwort ändern

Hier wird der Passwort-Änderungsprozess angestoßen. Dies funktioniert wie beim erstmaligen Login, der in Kapitel 2 beschrieben wurde.

| Um das Passwort ändern zu können müssen<br>alle Felder ausgefüllt werden!<br>Neues Passwort<br>Neues Passwort wiederholen |
|----------------------------------------------------------------------------------------------------|
| Neues Passwort Neues Passwort wiederholen Passwort ändern                                                                 |
| Neues Passwort wiederholen                                                                                                |
| Passwort ändern                                                                                                    |
|                                                                                                    |

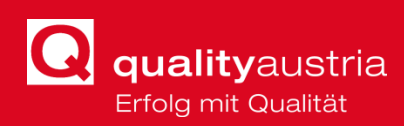

# 5 **DASHBOARD: AUDITOR**

| Auditor | Veto | Trainer | Verkauf | Gelenkte Dokumente | Auditorensuche | Informationen | Adressen |  |
|---------|------|---------|---------|--------------------|----------------|---------------|----------|--|
| -       |      |         |         |                    |                |               |          |  |

Unter der Rubrik Auditor findet man im **linken Bereich** folgende Verwaltungsmöglichkeiten:

| tragsverwaltung  |     | Status       | Auftragskopf T        | Auftragsnummer 🛛 🍸 | Auftraggeber                                                                         | Modell(e)                                     | Termin     |
|------------------|-----|--------------|-----------------------|--------------------|--------------------------------------------------------------------------------------|-----------------------------------------------|------------|
| ebotsverwaltung  |     |              |                       | 1                  |                                                                                      |                                               |            |
| chriftverwaltung | >   | 000          | 167401                | 181576             | ANDRITZ AG Stattegger Strasse 18                                                     | ISO 14001:2015: ISO 45001:2018: ISO 9001:2015 | 28.04.2020 |
|                  | >   | 000          | 160251                | 172947             | Wiener Konzerthausgesellschaft Lothringerstraße 20                                   | ISO 9001:2015                                 | 19.09.2019 |
|                  | >   | 000          | 156415                | 168444             | Ärztekammer für Wien Weihburggasse 10-12                                             | ISO 9001:2015                                 | 07.10.2019 |
|                  | >   | 000          | 155114                | 166878             | Wiener Konzerthausgesellschaft Lothringerstraße 20                                   | ISO 9001:2015                                 | 24.01.2019 |
|                  | >   | 000          | 150956                | 161872             | ANDRITZ AG Stattegger Strasse 18                                                     | ISO 14001:2015: ISO 45001:2018: ISO 9001:2015 | 24.06.2019 |
|                  | >   | 000          | 150275                | 166855             | Quality Italia S.r.I. DE SIMONE Bruno Via Camerata Picena 385                        | OA 17021                                      | 31.10.2018 |
|                  | >   | 000          | 150275                | 161090             | Quality Italia S.r.I. DE SIMONE Bruno Via Camerata Picena 385                        | OA 17021                                      | 12.09.2018 |
|                  | >   | 000          | 148624                | 159074             | Quality Austria - Trainings, Zertifizierungs und Begutachtungs GmbH Am Winterhafen 1 | OA 17021                                      | 10.10.2018 |
|                  | >   | 000          | 146182                | 156167             | Ärztekammer für Wien Weihburggasse 10-12                                             | ISO 9001:2015                                 | 22.10.2018 |
|                  | >   | 000          | 145308                | 155134             | Wirtschaftskammer Tirol Wilhelm-Greil-Straße 7                                       | ISO 9001:2015                                 | 08.01.2019 |
|                  | Sei | te 1 von 7   | 7 (62 Elemente) < 1 2 | 3 4 5 6 7 >        |                                                                                      |                                               |            |
|                  | Ŧ   | Filter erste | ellen                 |                    |                                                                                      |                                               |            |
|                  |     |              |                       |                    |                                                                                      |                                               |            |

- Auftragsverwaltung
- Angebotsverwaltung
- Gutschriftsverwaltung

### **5.1 AUFTRAGSVERWALTUNG**

| Auditor              | Wähle | e den Stati | us: Alle 👻   |                    |                                             |
|----------------------|-------|-------------|--------------|--------------------|---------------------------------------------|
| Auftragsverwaltung   |       | Status      | Auftragskopf | Auftragsnummer 🛛 🍸 | Auftraggeber                                |
| Angebotsverwaltung   |       |             |              |                    |                                             |
| Gutschriftverwaltung | >     | 900         | 167401       | 181576             | ANDRITZ AG Stattegger Strasse 18            |
|                      | >     | 000         | 160251       | 172947             | Wiener Konzerthausgesellschaft Lothringe    |
|                      | >     | 000         | 156415       | 168444             | Ärztekammer für Wien Weihburggasse 10       |
|                      | >     | 000         | 155114       | 166878             | Wiener Konzerthausgesellschaft Lothringe    |
|                      | >     | 000         | 150956       | 161872             | ANDRITZ AG Stattegger Strasse 18            |
|                      | >     | 000         | 150275       | 166855             | Quality Italia S.r.I. DE SIMONE Bruno Via C |

In der Auftragsverwaltung kann in beauftragte, bestätigte, und schon abgeschlossene Aufträge eingesehen werden. Um die verschiedenen Auftragsstatus zu filtern und anzuzeigen, bedarf es einer Filtereinstellung bei "Wähle den Status".

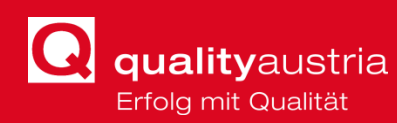

Mit der Auswahl wird die Anzeige der Aufträge abhängig vom jeweiligen Auftragsstatus gesteuert:

- Beauftragt: Der Auditor ist von der Quality Austria beauftragt, ein Audit durchzuführen. Der Termin mit dem Kunden muss jedoch noch vom Auditor gemeinsam mit dem Kunden festgelegt und an das CSC rückgemeldet werden.
- Bestätigt: Der vom Auditor vorgeschlagene Termin ist vom CSC geprüft und bestätigt worden. Sämtliche Upund Downloadvorgaben für die Durchführung des Audits sind im WIS vorhanden.
- Abgeschlossen: Übersicht über alle abgeschlossenen Aufträge. Hier können keine Änderungen durchgeführt werden.
- Alle: Darstellung aller Aufträge ohne Status-Filtervoreinstellung.

#### 5.1.1 STATUS BEAUFTRAGT

Ist der Status des Auftrags "Beauftragt", gibt es folgende Filtermöglichkeiten:

- Auftragskopf Auftragsnummer:
  - Die Auftragsnummer ist gemeinsam mit der Auftragskopfnummer die eindeutige ID des jeweiligen Auftrags.
- Auftragskopf:
  - in einem Auftragskopf können organisatorisch mehrere Audits zusammengefasst werden, etwa Stage 1 und Stage 2.
- Auftraggeber:
  - Auftraggeber des jeweiligen Audits
- Modelle:
  - Modelle die im Auftrag vorkommen
- Rückmeldetermin bis:
  - Datum; bis dahin muss die Terminrückmeldung ausgefüllt hochgeladen sein

#### 5.1.2 STATUS BESTÄTIGT

Ist der Status des Auftrags "Bestätigt", gibt es folgende Filtermöglichkeiten:

- Auftragskopf Auftragsnummer:
  - Die Auftragsnummer ist gemeinsam mit der Auftragskopfnummer die eindeutige ID des jeweiligen Auftrags.
- Auftragskopf:

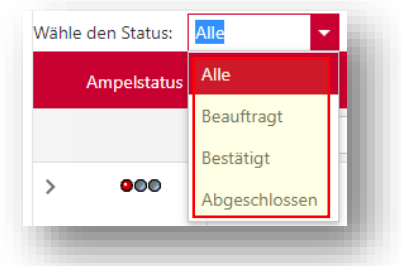

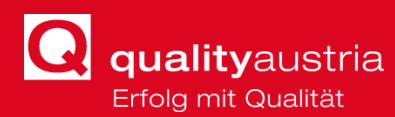

- in einem Auftragskopf können organisatorisch mehrere Audits zusammengefasst werden, etwa Stage 1 und Stage 2.
- Auftraggeber:
  - Auftraggeber des jeweiligen Audits
- Modelle:

- Modelle die im Auftrag vorkommen
- Auditbeginn:
  - Der erste Tag des Audits

#### 5.1.3 DOKUMENTEN UP- / DOWNLOAD

Mit Klick auf den Pfeil sind die Auftragsdetails einsehbar:

|   | 900    | 167401       |                                | 181576              |                      | ANDRITZ AG Statte | gger Stra | sse 18     | ISO 14001:2015; ISO 45001:2018; IS | O 9001:2015 | 28.04.2020 | )  |
|---|--------|--------------|--------------------------------|---------------------|----------------------|-------------------|-----------|------------|------------------------------------|-------------|------------|----|
| _ | Dokume | inte         | Arbeitsmappe Arbeitsmap        | ope Vorgängerauftra | ag E-Mail            |                   |           |            |                                    |             |            |    |
|   | Sach   | nbearbeiter: | Kern Michael Telefon: 0043732: | 84232234 E-Mail: k  | er.mi@qualityaustria | .com              |           |            |                                    |             |            |    |
|   | Stat   | tus          | Bezeichnung                    |                     | Auditor              |                   | T T       | Termin     |                                    | Version     |            |    |
|   | > (    | 000          | Abweichungen-Hinweise          |                     | KOUBEK Anna          |                   | •         | 15.05.2020 |                                    |             | 0          | 17 |
|   | > (    | 000          | Audit-Begutachtungsplan        |                     | KOUBEK Anna          |                   | •         | 15.05.2020 |                                    |             | 0          | 81 |
|   | > (    | 000          | Auditbericht 1                 |                     | KOUBEK Anna          |                   | •         | 15.05.2020 |                                    |             | 0          | IT |
| đ |        |              |                                |                     |                      |                   | -         |            |                                    |             |            |    |

Die Dokumente zur Ansicht, die zu bearbeitenden Dokumente und das Kontaktformular mit dem jeweiligen Sachbearbeiter können im Kopf der Auftragsdetails aufgeklappt werden:

|                                                                                         | nente Arbeitsmappe                 | Arbeitsmappe Vorgänger       | rauftrag E-Mail               |
|-----------------------------------------------------------------------------------------|------------------------------------|------------------------------|-------------------------------|
| Sachbearbeiter: Bayer Yasmin Telefon: 004373234232259 E-Mail: bay.ya@qualityaustria.con | achbearbeiter: <b>Bayer Yasmin</b> | Telefon: 004373234232259 E-1 | Mail: bay.ya@qualityaustria.c |

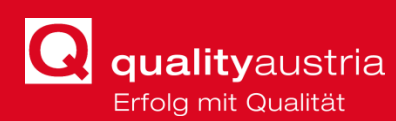

#### Dokumente:

81

Q

- Die zu bearbeitenden/hochzuladenden Dokumente werden mit dem
- **Pfeilsymbol** angesteuert. Die Symbole am rechten Rand (*Werkzeug, Lupe*) geben Aufschluss, ob das Dokument noch bearbeitet (*Werkzeug*) werden muss oder nur mehr eingesehen (*Lupe*) werden kann.
- Das Pfeilsymbol dient auch zur Ansichtsaktualisierung!

| Doku | mente             | Arbeitsmappe Arbeitsmappe Vorgänger                      | rauftrag E-Mail                 |            |                 |           |                  |
|------|-------------------|----------------------------------------------------------|---------------------------------|------------|-----------------|-----------|------------------|
| s    | Sachbearbeiter: E | Bayer Yasmin Telefon: 004373234232259 E-P<br>Bezeichnung | Mail: bay.ya@qualityaustria.com | <b>T</b> . | <b>T</b> Termin | ▼ Version | т                |
| _    |                   |                                                          |                                 |            |                 | <b>v</b>  |                  |
| >    | 000               | Kompetenz-Monitoring                                     | MERTL Thomas                    | •          | 18.04.2020      |           | 0 <sup>8</sup> T |
| >    | 000               | Leistungsrückmeldung                                     | MERTL Thomas                    | •          | 18.04.2020      |           | 0 11             |
| >    | 000               | Upload abgeschlossen                                     | MERTL Thomas                    | •          | 18.04.2020      |           | 0 <b>81</b>      |
| >    | 000               | Checkliste 3                                             | MERTL Thomas                    | •          | 18.04.2020      |           | o 🕅              |

 Arbeitsmappe: hier befinden sich für die für die Beauftragung relevanten Dokumente, in der Regel: *Beauftragung* und das Webformular *"Terminmeldung zum Audit*"

| D |
|---|

- Arbeitsmappe Vorgängerauftrag: relevante Dokumente des Vorgängerauftrages
- **E-Mail**: Kontaktmöglichkeit zum betreuenden Sachbearbeiter

Die **Kontaktdaten** vom jeweiligen betreuenden Sachbearbeiter findet man im Kopf der Auftragsdetails.

Nach Auswahl des Dokumentes muss auf den Button **senden/speichern** geklickt werden, damit das Dokument ins WIS geladen wird.

| senden/speichern | 8 |
|------------------|---|
|                  | 8 |
|                  |   |

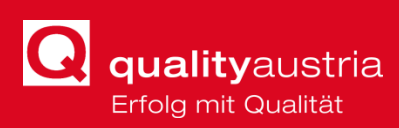

# **5.2 A**NGEBOTSVERWALTUNG

|                   | Status | Angehotspummer | Adressnummer | Firma                                           |
|-------------------|--------|----------------|--------------|-------------------------------------------------|
| tragsverwaltung   | Status | Angeboondinner |              |                                                 |
| gebotsverwaltung  |        |                |              |                                                 |
| schriftverwaltung |        |                |              |                                                 |
|                   | > 000  | AN-2015-09-038 | 12571        | Österreichische Nationalbank/IT                 |
|                   |        |                |              |                                                 |
|                   | > 000  | AN-2015-10-065 | 47935        | biomed austria - Österreichischer Berufsverband |
|                   |        |                |              |                                                 |
|                   | > 000  | AN-2010-07-006 | 17338        | IMC Fachhochschule Krems GmbH                   |
|                   |        |                |              |                                                 |
|                   | > 000  | AN-2010-07-084 | 34708        | FH Technikum Wien                               |
|                   |        |                |              |                                                 |
|                   | > 000  | AN-2009-07-022 | 28135        | Fachhochschule Kärnten                          |
|                   |        |                |              |                                                 |

In der Angebotsübersicht befinden sich die Angebote für die der Auditor verantwortlich ist. Durch das Klicken auf das PDF-Symbol kann das Angebot geöffnet werden.

Über den Status-Filter kann die Anzeige eingeschränkt werden.

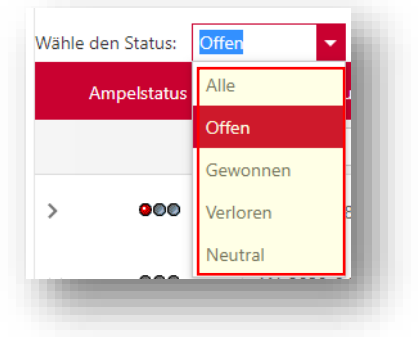

Bei **offenen Angeboten** hat der Auditor die Möglichkeit, den Rückmeldetermin, der bei dem Angebot Hinterlegt ist, zu verändern.

Durch Klicken auf den Pfeil öffnet sich der Rückmeldedialog. Aus dem Drop-Down-Menü ist *"Rückmeldetermin verschieben*" auszuwählen und das nun geöffnete **Webformular auszufüllen**.

| ückmeldeterm           | in anpassen / Aktivität erzeugen                                     | E-Mail                                                                                                    |                                                                                                    |
|------------------------|----------------------------------------------------------------------|----------------------------------------------------------------------------------------------------|----------------------------------------------------------------------------------------------------|
| Sachbearbeit           | ter: Bayer Yasmin Telefon: 00437323                                  | 14232259 E-Mail: bay.ya@qualityaust                                                                                                    | ia.com                                                                                                    |
|                        |                                                                      |                                                                                                    |                                                                                                    |
| Rückmeldeter<br>wählen | rmin anpassen / Aktivität erzeugen                                   |                                                                                                    |                                                                                                    |
| wählen<br>Rückmeldet   | ermin verschieben                                                    |                                                                                                    |                                                                                                    |
|                        |                                                                      |                                                                                                    |                                                                                                    |
|                        |                                                                      |                                                                                                    |                                                                                                    |
|                        | sachbearbeit<br>Sachbearbeit<br>Rückmeldeter<br>wählen<br>Rückmeldet | ckmeldetermin anpassen / Aktivität erzeugen<br>Sachbearbeiter: Bayer Yasmin Telefon: 00437323<br>Rückmeldetermin anpassen / Aktivität erzeugen<br>wählen<br>Rückmeldetermin verschieben | ckmeldetermin anpassen / Aktivität erzeugen<br>Sachbearbeiter: Bayer Yasmin Telefor: 004373234232259 E-Mail: bay.ya@qualityaustr<br>Rückmeldetermin anpassen / Aktivität erzeugen<br>wählen<br>Rückmeldetermin verschieben |

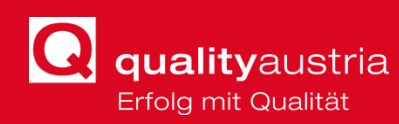

| Rückmeldetermin verso | hieben   |       |       | •     |       |      |       |        |
|-----------------------|----------|-------|-------|-------|-------|------|-------|--------|
| Wählen/               | absenden |       |       |       |       |      |       |        |
| Betreff:              | Terr     | ninve | rschi | ebun  | g - R | ückm | elde  | termir |
| Datum:                |          |       |       |       | •     |      |       |        |
|                       | «        | <     | /     | April | 202   | 0    | )     | > >>   |
|                       |          | Мо    | Di    | Mi    | Do    | Fr   | Sa    | So     |
|                       | 14       |       | 31    | 1     | 2     | 3    | 4     | 5      |
|                       | 15       | 6     | 7     | 8     | 9     | 10   | 11    | 12     |
|                       | 16       | 13    | 14    | 15    | 16    | 17   | 18    | 19     |
|                       | 17       | 20    | 21    | 22    | 23    | 24   | 25    | 26     |
|                       | 18       | 27    | 28    | 29    | 30    | 1    | 2     | 3      |
|                       | 19       | 4     |       |       | 7     |      | 9     |        |
| Status] Gleich '0'    |          |       | He    | ute   |       | Lös  | scher | n      |

Die Terminverschiebung muss dann mittels Klick auf *"senden/speichern*" bestätigt werden.

### **5.3 GUTSCHRIFTVERWALTUNG**

In der Gutschriftverwaltung sind alle erstellten Gutschriften zu finden.

Hinweis: die Gutschrift ist auch in der Arbeitsmappe des jeweiligen Auftrages zu finden.

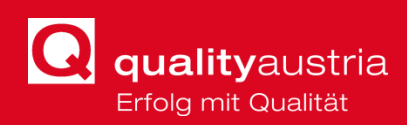

# 6 DASHBOARD VETO

| Auditor | Veto | Trainer | Verkauf | Gelenkte Dokumente | Auditorensuche | Informationen | Adressen |  |
|---------|------|---------|---------|--------------------|----------------|---------------|----------|--|
|         |      |         |         |                    |                |               |          |  |

Ist ein Auditor mit der **Vetoberechtigung** ausgestattet, ist der Menüpunkt **VETO** eingeblendet.

Die Aufträge im Dashboard VETO sind analog der Auftragsverwaltung (Auditor) in **Kapitel 4** zu handhaben.

# 7 DASHBOARD TRAINER

| Auditor | Veto | Trainer | Verkauf | Gelenkte Dokumente | Auditorensuche | Informationen | Adressen |  |
|---------|------|---------|---------|--------------------|----------------|---------------|----------|--|
|         |      |         |         |                    |                |               |          |  |

Unter der Rubrik **Trainer** findet man im **linken Bereich** folgende Verwaltungsmöglichkeiten:

|                    | Mahle | dan Statum  | -      |              |                                                    |                |                           |                   |                                              |
|--------------------|-------|-------------|--------|--------------|----------------------------------------------------|----------------|---------------------------|-------------------|----------------------------------------------|
| taltungsverwaltung | wanie | Ampelstatus | VAID T | KBZ <b>T</b> | Titel T                                            | Zusatzkürzel T | Ort <b>T</b>              | Zeitraum <b>T</b> | VA-Dauer                                     |
| riftverwaltung     |       |             |        |              |                                                    |                |                           |                   |                                              |
|                    | >     | 000         | 3953   | O-I-QA       | Quality Management Internal Auditor                | 2020           | QUALITY AUSTRIA, WIEN     | 01.01.2020        | 01.01.2020 00:00:00 - 31.12.2020<br>00:00:00 |
|                    | >     | 000         | 3914   | KO_QBP       | Kooperation Prüfung Systembeauftragter<br>Qualität | 2020           | FH JOANNEUM, GRAZ         | 18.06.2020        | 18.06.2020 09:00:00 - 19.06.2020<br>17:00:00 |
|                    | >     | 000         | 3757   | K-QMD        | QMD-Gutachterinfo                                  | 2019           | HUMAN TECHNOLOGY,<br>GRAZ | 18.11.2019        | 18.11.2019 16:00:00 - 18.11.2019<br>18:00:00 |
|                    | >     | 000         | 3703   | INFO-QD-E    | ISO 9001 for Dummies                               | 2020           | QUALITY AUSTRIA, WIEN     | 09.09.2020        | 09.09.2020 11:00:00 - 09.09.2020<br>12:00:00 |
|                    | >     | 000         | 3702   | INFO-QD-E    | ISO 9001 for Dummies                               | 2020           | QUALITY AUSTRIA, WIEN     | 22.04.2020        | 22.04.2020 11:00:00 - 22.04.2020<br>12:00:00 |
|                    | >     | 000         | 3701   | INFO-QAR     | Welche Ausbildung ist die richtige für mich?       | 2020           | QUALITY AUSTRIA, WIEN     | 05.11.2020        | 05.11.2020 15:30:00 - 05.11.2020<br>16:30:00 |
|                    | >     | 000         | 3700   | INFO-QAR     | Welche Ausbildung ist die richtige für mich?       | 2020           | QUALITY AUSTRIA, WIEN     | 10.09.2020        | 10.09.2020 15:30:00 - 10.09.2020<br>16:30:00 |
|                    | >     | 000         | 3699   | INFO-QAR     | Welche Ausbildung ist die richtige für mich?       | 2020           | QUALITY AUSTRIA, WIEN     | 30.06.2020        | 30.06.2020 15:30:00 - 30.06.2020<br>16:30:00 |
|                    | >     | 000         | 3698   | INFO-QAR     | Welche Ausbildung ist die richtige für mich?       | 2020           | QUALITY AUSTRIA, WIEN     | 24.03.2020        | 24.03.2020 15:30:00 - 24.03.2020<br>16:30:00 |
|                    | >     | 000         | 3697   | INFO-QEZ     | 5 Schritte zur ISO 9001 Erst-Zertifizierung        | 2020           | QUALITY AUSTRIA, WIEN     | 05.11.2020        | 05.11.2020 11:30:00 - 05.11.2020             |

- Veranstaltungsverwaltung
- Gutschriftverwaltung

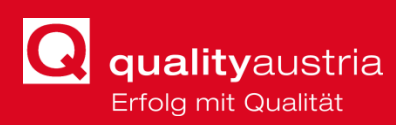

# 7.1 VERANSTALTUNGSVERWALTUNG

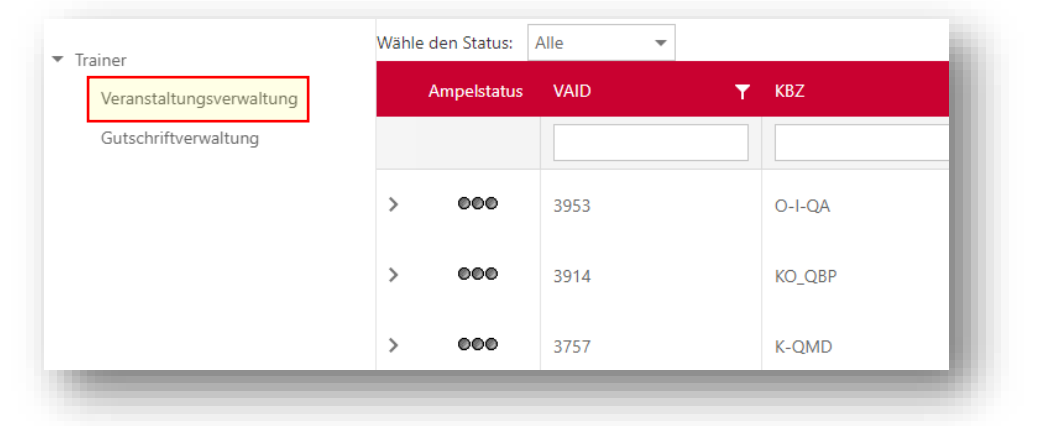

In der **Veranstaltungsverwaltung** kann in beauftragte, bestätigte, und schon abgeschlossene Veranstaltungen eingesehen werden. Um die verschiedenen Veranstaltungsstatus zu filtern und anzuzeigen, bedarf es einer Filtereinstellung bei *"Wähle den Status".* 

Mit der Auswahl wird die Anzeige der Veranstaltungen abhängig vom jeweiligen Veranstaltungsstatus gesteuert:

- Beauftragt: Der Trainer ist von der Quality Austria beauftragt, ein Training durchzuführen. Der Trainer bestätigt mit der Terminrückmeldung den Vertrag zu diesem Training.
- Bestätigt: Alle vom CSC bestätigten Veranstaltungstermine sind sichtbar. Sämtliche Upund Downloadvorgaben für die Durchführung der Veranstaltung sind im WIS vorhanden.
- Abgeschlossen: Übersicht über alle abgeschlossenen Veranstaltungen. Hier können keine Änderungen durchgeführt werden.
- Alle: Darstellung aller Veranstaltungen ohne Status-Filtervoreinstellung.

### 7.1.1 STATUS BEAUFTRAGT

Ist der Status des Auftrags "Beauftragt", gibt es folgende Filtermöglichkeiten:

- VAID
  - Eindeutige ID der Veranstaltung
- KBZ
  - Kurzbezeichnung der Veranstaltung
- Titel
- Titel der Veranstaltung

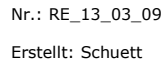

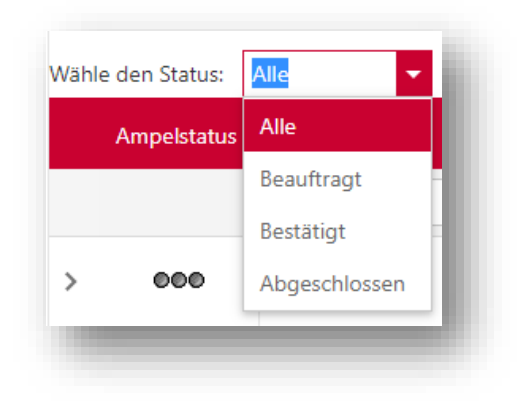

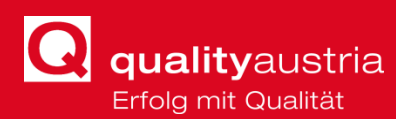

- Zusatzkürzel
  - Allfällige Zusatzinformationen zu der Veranstaltung
- Ort
  - Veranstaltungsort
- Rückmeldetermin Bis
  - Datum bis zu dem Trainer die Veranstaltung bestätigen muss
- VA-Dauer
  - Dauer der Veranstaltung

### 7.1.2 STATUS BESTÄTIGT

Ist der Status des Auftrags "Bestätigt", gibt es folgende Filtermöglichkeiten:

- VAID
  - Eindeutige ID der Veranstaltung
- KBZ
  - Kurzbezeichnung der Veranstaltung
- Titel
  - Titel der Veranstaltung
- Zusatzkürzel
  - Allfällige Zusatzinformationen zu der Veranstaltung
- Ort
  - Veranstaltungsort
- Trainingsbeginn
  - Datum des ersten Trainingstags
- VA-Dauer
  - Dauer der Veranstaltung

### 7.1.3 DOKUMENTEN UP- / DOWNLOAD

Mit Klick auf den Pfeil sind die Veranstaltungsdetails einsehbar:

| 000 | 3163          | RQA                               | Refreshing für Qualitätsmanager und -<br>auditoren | 2020       | QUALITY AUSTR | A, LINZ | 26.02.2020 | 26.02.2020 09<br>17:00:00 | 9:00:00 - 2 |
|-----|---------------|-----------------------------------|----------------------------------------------------|------------|---------------|---------|------------|---------------------------|-------------|
| Do  | kumente       | Arbeitsmappe E-Mail               |                                                    |            |               |         |            |                           |             |
|     | Abteilung: ÖF | FENTLICH Telefon: 004373234232211 | E-Mail: oeffentlich@qualityaustria.com             |            |               |         |            |                           |             |
|     | Status        | Dokumente                         | ▼ Referent ▼                                       | MussKZ 🛛 🕇 | Zeitraum      | T       | Version    | T                         |             |
|     |               |                                   |                                                    |            |               | •       |            |                           |             |
| >   | 000           | Leistungsrückmeldung              | KOUBEK Anna                                        | •          | 01.03.2020    |         |            | 0                         | 87          |
| >   | 000           | Upload abgeschlossen              | KOUBEK Anna                                        | •          | 01.03.2020    |         |            | 0                         | 87          |

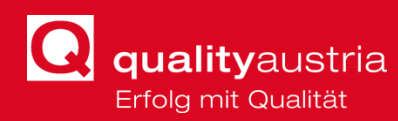

Die Dokumente zur Ansicht, die zu bearbeitenden Dokumente und das Kontaktformular mit dem jeweiligen Sachbearbeiter können im Kopf der Auftragsdetails aufgeklappt werden:

|              |                          | E Man             |                       |                     |
|--------------|--------------------------|-------------------|-----------------------|---------------------|
|              |                          |                   |                       |                     |
| Abteilung: 🤅 | <b>DFFENTLICH</b> Telefo | n: 00437323423221 | 1 E-Mail: oeffentlich | @qualityaustria.com |
|              |                          |                   |                       |                     |
|              |                          |                   |                       |                     |

- Dokumente: alle einzusehenden oder zu bearbeitenden Dokumente werden hier angezeigt.
- 0.0
- Die zu bearbeitenden Dokumente werden mit dem Pfeilsymbol angesteuert. Die Symbole am rechten Rand (*Werkzeug, Lupe*) geben Aufschluss, ob das Dokument noch bearbeitet (*Werkzeug*) werden muss oder nur mehr eingesehen (*Lupe*) werden kann.
- Ockumente
   Abeiksmappe
   E-Mail

   Abtekung ÖFFENTLICH
   Tederer 004373234232211
   E-Mail
   Version
   T

   Status
   Dokumente
   T
   Referent
   T
   Version
   T

   V
   eeee
   Leistungsrückmeldung
   KOUBEK Anna
   01.03.2020
   0
   II

   V
   eeee
   Upload abgeschlossen
   KOUBEK Anna
   01.03.2020
   0
   II
- Das Pfeilsymbol dient auch zur Ansichtsaktualisierung!

- Arbeitsmappe: hier befinden sich f
  ür die f
  ür die Beauftragung relevanten Dokumente
- E-Mail: Kontaktmöglichkeit zum betreuenden Sachbearbeiter

Die **Kontaktdaten** vom jeweiligen betreuenden Sachbearbeiter findet man im Kopf der Auftragsdetails.

Nach Auswahl des Dokumentes muss auf den Button **senden/speichern** geklickt werden, damit das Dokument ins WIS geladen wird.

senden/speichern

### **7.2 GUTSCHRIFTVERWALTUNG**

In der Gutschriftverwaltung sind alle erstellten Gutschriften zu finden.

Hinweis: die Gutschrift ist auch in der Arbeitsmappe des jeweiligen Auftrages zu finden.

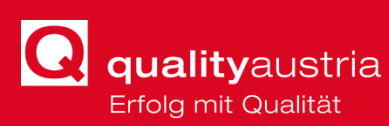

# 8 EXKURSION: UID-NUMMERN-PRÜFUNG BEI LEISTUNGSRÜCKMELDUNG

Um die UID-Nummer und die Bankverbindung beim Ausfüllen der Leistungsrückmeldung zu prüfen, bedarf es eines **genauen Ablaufs**. Dieser gestaltet sich folgendermaßen:

**1.** Beim Ausfüllen der Leistungsrückmeldung auf *Gutschriftadresse ändern* zu klicken.

| uditor:<br>?M-Systems | Auftragskopf:<br>175452            | Auftragsnummer:<br>190970             |  |
|-----------------------|------------------------------------|---------------------------------------|--|
| istungszeitraum von:  | UID-Nummer:                        | IBAN                                  |  |
| 3.04.2020 -           |                                    |                                       |  |
| istungszeitraum bis:  | Umsatzsteuerbefreit                | Bankbezeichnung                       |  |
| 4.04.2020 -           | TPM-Systems Fürling 22 4293, Gutau |                                       |  |
| ein Kennzeichen       |                                    | BIC                                   |  |
|                       |                                    |                                       |  |
|                       | Gutschriftsadresse ändern          | · · · · · · · · · · · · · · · · · · · |  |
|                       |                                    |                                       |  |
| merkung:              |                                    |                                       |  |
|                       |                                    |                                       |  |
|                       |                                    |                                       |  |
|                       |                                    |                                       |  |
|                       |                                    |                                       |  |
|                       |                                    |                                       |  |
|                       |                                    |                                       |  |

**2.** Es öffnet sich folgendes Fenster mit den möglichen Gutschriftadressen. Hier ist nun die gewünschte Gutschriftadresse links *anzuwählen* und auf *editieren* zu klicken.

| Auswahl | Adresse                                                                                                    | IBAN                 | BIC           | Bankbezeichnung    | UID-Nummer  | Umsatzsteuerbefreit                        |
|---------|----------------------------------------------------------------------------------------------------|----------------------|---------------|--------------------|-------------|--------------------------------------------|
| 0       | Mertl Thomas<br>Fürling 22 4293,<br>Gutau                                                                         | AT341860000011013406 | VKBLAT2LXXX - | Volkskreditbank AG | ATU63291609 | Umsatzsteuerbefreit<br>Umsatzsteuerbefreit |
| 0       | Quality Austria -<br>Trainings,<br>Zertifizierungs und<br>Begutachtungs<br>GmbH Am<br>Winterhafen 1<br>4020, Linz | 6                    | ¥             |                    | 6           | Umsatzsteuerbefreit <b>ditieren</b>        |
| ۲       | TPM-Systems<br>Fürling 22 4293,<br>Gutau                                                                          | ø                    |               |                    | ø           | Umsatzsteuerbefreit                        |

**3.** Nun ist die Gutschriftadresse editierbar und die Schaltfläche rechts wechselt auf die Option *speichern*, wie in der nächsten Abbildung ersichtlich.

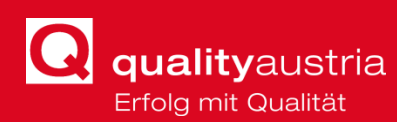

| Auswahl | Adresse                                                                                                    | IBAN                 | BIC           | Bankbezeichnung    | UID-Nummer  | Umsatzsteuerbefreit      |                                       |
|---------|----------------------------------------------------------------------------------------------------|----------------------|---------------|--------------------|-------------|--------------------------|---------------------------------------|
|         | Mertl Thomas                                                                                                    | AT341860000011013406 |               |                    | ATU63291609 | sp                       | eichern                               |
| 0       | Fürling 22 4293,<br>Gutau                                                                                         | ø                    | VKBLAT2LXXX - | Volkskreditbank AG | Ì           | Umsatzsteuerbefreit 🖌 eo | ditieren<br>brechen                   |
| 0       | Quality Austria -<br>Trainings,<br>Zertifizierungs und<br>Begutachtungs<br>GmbH Am<br>Winterhafen 1<br>4020, Linz | 6                    | *             |                    | 6           | Umsatzsteuerbefreit 🗱 ee | eichern<br><b>litieren</b><br>brechen |
| ۲       | TPM-Systems<br>Fürling 22 4293,<br>Gutau                                                                          | ø                    |               |                    | <b>@</b>    | Umsatzsteuerbefreit 🗱 ee | eichern<br>ditieren<br>brechen        |

**4.** Als allererstes muss der **IBAN** geprüft werden. Dazu wird der *IBAN* in das vorgesehene Feld *eingetippt* und anschließend auf den *blauen Kompass* geklickt.

| Auswahl | Adresse                                                                                                    | IBAN                 | BIC           | Bankbezeichnung    | UID-Nummer  | Umsatzsteuerbefreit                                |
|---------|----------------------------------------------------------------------------------------------------|----------------------|---------------|--------------------|-------------|----------------------------------------------------|
| 0       | Mertl Thomas<br>Fürling 22 4293,<br>Gutau                                                                         | AT341860000011013406 | VKBLAT2LXXX - | Volkskreditbank AG | ATU63291609 | Umsatzsteuerbefreit 🖌 editieren<br>abbreche        |
| 0       | Quality Austria -<br>Trainings.<br>Zertifizierungs und<br>Begutachtungs<br>GmbH Am<br>Winterhafen 1<br>4020, Linz | 0                    | ¥             |                    | @           | Umsatzsteuerbefreit <b>X</b> editieren<br>abbreche |
| ۲       | TPM-Systems<br>Fürling 22 4293,<br>Gutau                                                                          | AT341860000011013406 | VKBLAT2LXXX - | Volkskreditbank AG | <b>@</b>    | Umsatzsteuerbefreit <b>t</b> editieren<br>abbreche |

**5.** Nun wird die **UID-Nummer** geprüft. Dazu wird *die UID-Nummer* in das vorgesehene Feld *eingetippt* und anschließend auf den *blauen Kompass* geklickt. Nun kann rechts auf **speichern** geklickt werden.

| Auswahl | Adresse                                                                                                    | IBAN                 | BIC           | Bankbezeichnung    | UID-Nummer  | Umsatzsteuerbefreit                             |
|---------|----------------------------------------------------------------------------------------------------|----------------------|---------------|--------------------|-------------|-------------------------------------------------|
| 0       | Mertl Thomas<br>Fürling 22 4293,<br>Gutau                                                                         | AT341860000011013406 | VKBLAT2LXXX 👻 | Volkskreditbank AG | ATU63291609 | Umsatzsteuerbefreit 🖌 editieren<br>abbreche     |
| 0       | Quality Austria -<br>Trainings.<br>Zertifizierungs und<br>Begutachtungs<br>GmbH Am<br>Winterhafen 1<br>4020, Linz | 6                    | ¥             |                    | 6           | Umsatzsteuerbefreit <b># editieren</b> abbreche |
| ۲       | TPM-Systems<br>Fürling 22 4293,<br>Gutau                                                                          | AT341860000011013406 | VKBLAT2LXXX - | Volkskreditbank AG | ATU63291609 | Umsatzsteuerbefreit                             |

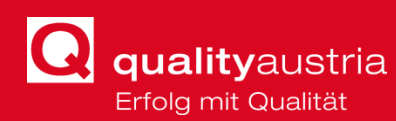

#### 6. Es sollte ein grünes Häkchen erscheinen!

Anschließend muss unten links auf *übernehmen/auswählen* geklickt werden um die Änderungen ins System zu spielen.

| Auswahl | Adresse                                                                                                    | IBAN                 | BIC           | Bankbezeichnung    | UID-Nummer  | Umsatzsteuerbefreit       |                                     |
|---------|----------------------------------------------------------------------------------------------------|----------------------|---------------|--------------------|-------------|---------------------------|-------------------------------------|
| 0       | Mertl Thomas<br>Fürling 22 4293,<br>Gutau                                                                         | AT341860000011013406 | VKBLAT2LXXX 👻 | Volkskreditbank AG | ATU63291609 | Umsatzsteuerbefreit 🔶     | speichern<br>editieren<br>abbrechen |
| 0       | Quality Austria -<br>Trainings,<br>Zertifizierungs und<br>Begutachtungs<br>GmbH Am<br>Winterhafen 1<br>4020, Linz | 0                    | *             |                    | @           | 🗌 Umsatzsteuerbefreit 🛛 🗱 | speichern<br>editieren<br>abbrechen |
| ۲       | TPM-Systems<br>Fürling 22 4293,<br>Gutau                                                                          | AT341860000011013406 | VKBLAT2LXXX - | Volkskreditbank AG | ATU63291609 | Umsatzsteuerbefreit       | speichern<br>editieren<br>abbrechen |

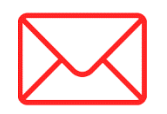

Eine Änderung/Prüfung der Bankverbindung oder der UID-Nummer löst eine **E-Mail an die Buchhaltung** der Quality Austria aus, die der Auditor/Trainer selbst auch zugeschickt bekommt. Diese dient lediglich der **Information** über die erfolgreiche Datenänderung.

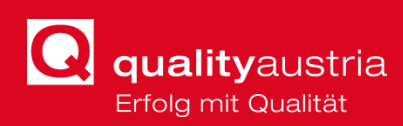

# 9 **DASHBOARD: VERKAUF**

| Auditor | Veto | Trainer | Verkauf | Gelenkte Dokumente | Auditorensuche | Informationen | Adressen |  |
|---------|------|---------|---------|--------------------|----------------|---------------|----------|--|
|         |      |         |         |                    |                |               |          |  |

Unter Verkauf sind alle **Sales-Aktivitäten** aufgelistet, in die ein Auditor/Trainer eingebunden ist.

Die jeweiligen Sales-Aktivitäten könne über das **Webform** laut Abbildung abgewickelt werden:

|          | Am | nelstatus                                                                            | - <b>T</b> N                          | Nummer 💎                       | Kampagnenbezeichnung 🔻                            | Adressnummer |
|----------|----|--------------------------------------------------------------------------------------|---------------------------------------|--------------------------------|---------------------------------------------------|--------------|
| Aufgaben |    |                                                                                      |                                       |                                | tampagnensezerennung 1                            |              |
|          |    |                                                                                      |                                       |                                |                                                   |              |
|          | ~  | 000                                                                                  | 1                                     | 1586994                        | Sales-Phase (Infodatenblatt<br>zu Angebotslegung) | 134972       |
|          |    | Notizen zu Lead                                                                      | Übersi                                | sicht Leads/Verkaufsverwaltung | g E-Mail                                          |              |
|          |    |                                                                                      |                                       |                                |                                                   |              |
|          |    | Sachbearbeiter: K                                                                    | REIBICH                               | Annelies Telefon: E-Mail: ani  | nelies.kreibich@qualityaustria.                   | com          |
|          |    |                                                                                      |                                       |                                |                                                   |              |
|          |    |                                                                                      |                                       |                                |                                                   |              |
|          |    | Aufgabe/Notiz als                                                                    | Aktivität                             | t hinzufügen                   |                                                   |              |
|          |    | Aufgabe/Notiz als                                                                    | Aktivität                             | t hinzufügen                   |                                                   |              |
|          |    | Aufgabe/Notiz als<br><mark>wählen</mark><br>wählen                                   | Aktivität                             | t hinzufügen                   |                                                   |              |
|          |    | Aufgabe/Notiz als<br>wählen<br>wählen<br>Notiz                                       | Aktivität                             | : hinzufügen                   |                                                   |              |
|          |    | Aufgabe/Notiz als<br>wählen<br>wählen<br>Notiz<br>Notiz Terminänd                    | Aktivität                             | t hinzufügen                   |                                                   |              |
|          |    | Aufgabe/Notiz als<br>wählen<br>wählen<br>Notiz<br>Notiz Terminänc<br>Notiz mit Angeb | s Aktivität<br>derung<br>botserstelli | : hinzufügen<br>v              |                                                   |              |
|          |    | Aufgabe/Notiz als<br>wahlen<br>wählen<br>Notiz<br>Notiz Terminänc<br>Notiz mit Angeb | e Aktivität<br>derung<br>potserstelli | t hinzufügen                   |                                                   |              |

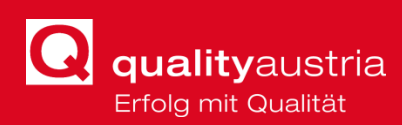

# **10 DASHBOARD: GELENKTE DOKUMENTE**

| Auditor | Veto | Trainer | Verkauf | Gelenkte Dokumente | Auditorensuche | Informationen | Adressen |  |
|---------|------|---------|---------|--------------------|----------------|---------------|----------|--|
|         |      |         |         |                    |                |               |          |  |

Im Dashboard der Gelenkten Dokumente stehen die aktuellen **Checklisten**, **Formulare** und **Regelungen**, die zur Durchführung eines Audits oder Trainings/Veranstaltung notwendig sind.

| teichnisstruktur                                                                                                    | Version       | Sprache |
|----------------------------------------------------------------------------------------------------|---------------|---------|
| kumente                                                                                                    |               |         |
| & Checkliste                                                                                                    |               |         |
| Formulare                                                                                                    |               |         |
| Regelung                                                                                                    |               |         |
| 2 RE_27_01_044_EAC_Scope                                                                                                    | 2011.03       | DEU     |
| RE_27_01_007_Leitfaden_Lebensmittelaudits                                                                                            | 2020_01       | DEU     |
| RE_27_01_050Grundsaetze_und_Richtlinien_ISO_31000                                                                                    | 2011.08       | DEU     |
| RE_27_01_051_Leitfaden_ISO_31000                                                                                                    | 2012.01       | DEU     |
| RE_27_01_052_Risikoscan_bewertung_ISO_31000                                                                                          | 2012.01       | DEU     |
| 2 RE_27_01_056_Leitfaden_ISO_13485                                                                                                   | 2019_07       | DEU     |
| RE_25_03_01_Mindestzeiten_Audits                                                                                                    | 2019_04       | DEU     |
| 2 RE_27_01_056e_Guideline_JSO_13485                                                                                                  | 2019_07       | ENG     |
| ur ein Auszug aller <b>quality</b> austria gelenkten Dokumente. Die komplette Dokumentensammlung ist im <u>gualityaustria Intran</u> | et verfügbar. |         |

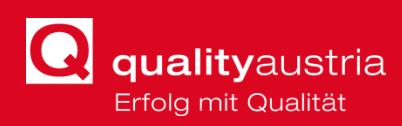

# 11 **DASHBOARD: AUDITORENSUCHE**

| Auditor | Veto | Trainer | Verkauf | Gelenkte Dokumente | Auditorensuche | Informationen | Adressen |  |
|---------|------|---------|---------|--------------------|----------------|---------------|----------|--|
|         |      |         |         |                    |                |               |          |  |

Im Dashboard **Auditorensuche** können **Kolleginnen und Kollegen** mit bestimmten Kompetenzen gesucht werden.

Hier hat man die Möglichkeit einer *Filterunterstützten* Suche, oder einer **Autovervollständigkeitssuche** (zeigt Vorschläge während dem Eintippen an)

| C        |          |           | [                 |                                                                                                    |
|----------|----------|-----------|-------------------|----------------------------------------------------------------------------------------------------|
| Scopeart |          | Auditor * | mer               | Filter setzen                                                                                                    |
| <b>•</b> |          |           | Kerschbaumer Karl |                                                                                                    |
|          |          |           | Merten Manfred    |                                                                                                    |
|          | <b>v</b> |           | Ellmerer Claudia  |                                                                                                    |
|          |          |           | Voltmer Elisabeth | uchargabaicca                                                                                                    |
| Staat    |          |           | Nußbaumer Martin  | uchergebhisse                                                                                                    |
| <b>•</b> |          |           | Mertl Thomas      | <b>_</b>                                                                                                    |
|          | ame      |           | Strommer Harald   | Y Nachname                                                                                                    |
|          |          |           | Merwald Mario     | Thesese                                                                                                    |
|          |          |           | Brummer Michaela  | Inomas                                                                                                    |
|          | Scopeart | Scopear   | Staat             | Scopeart Auditor * med Kerschbaumer Karl Merten Manfred Ellmerer Claudia Voltmer Elisabeth Nußbaumer Martin Mertl Thomas ame Strommer Harald Merwald Mario Brummer Michaela |

Eine erfolgreiche Suche wirft zweierlei Ergebnisse aus:

- Standort und Kontaktdaten des ATAFs
- Scopes des ATAfs

| Anred | le               | ▼ Titel   | _        |         | Suchergebnisse                              |                                                                                                    |                 |                    |  |  |  |  |  |  |  |
|-------|------------------|-----------|----------|---------|---------------------------------------------|----------------------------------------------------------------------------------------------------|-----------------|--------------------|--|--|--|--|--|--|--|
| lerr  |                  |           | Ŭ.       | Vorname | T                                           | Nachname                                                                                            | Ŧ               | Titel nachgestellt |  |  |  |  |  |  |  |
|       |                  | DI (FH    |          | Mertl   |                                             | Thomas                                                                                              |                 |                    |  |  |  |  |  |  |  |
| Sta   | andort und Konta | ktdaten . | Scopes   |         |                                             |                                                                                                    |                 |                    |  |  |  |  |  |  |  |
| Мо    | odell            | Status    | Scopeart | Scope   | Scopekategorie                              |                                                                                                    |                 |                    |  |  |  |  |  |  |  |
| ISC   | 0 22301          | A1        | EAC      | 29      | Groß- und Einzelhandel; Reparatur von Kraft | oß- und Einzelhandel: Reparatur von Kraftfahrzeugen, Motorrädern, Konsumgütern und Haushaltsgeräten |                 |                    |  |  |  |  |  |  |  |
| ISC   | 0 22301          | A1        | EAC      | 33      | Informationstechnologie                     | Informationstechnologie                                                                             |                 |                    |  |  |  |  |  |  |  |
| ISC   | 0 9001           | A1        | EAC      | 29      | Groß- und Einzelhandel; Reparatur von Kraft | fahrzeugen, Motorrädern, Konsumgütern und H                                                         | aushaltsgeräter | 1                  |  |  |  |  |  |  |  |
| ISC   | D 9001           | A1        | EAC      | 33      | Informationstechnologie                     |                                                                                                    |                 |                    |  |  |  |  |  |  |  |

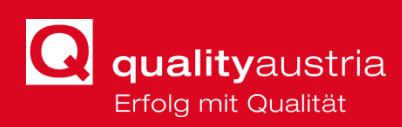

# 12 **DASHBOARD: INFORMATIONEN**

| Auditor | Veto | Trainer | Verkauf | Gelenkte Dokumente | Auditorensuche | Informationen | Adressen |  |
|---------|------|---------|---------|--------------------|----------------|---------------|----------|--|
|         |      |         |         | _                  | _              |               |          |  |

Hier werden die wichtigsten Neuerungen und Infos rund um das WIS angezeigt.

| la                   | Auditor Ve        | o Trainer V | /erkauf Informationsplattform | Auditorensuche | Informationen            | Adressen 🧕               |
|----------------------|-------------------|-------------|-------------------------------|----------------|--------------------------|--------------------------|
|                      | Version: 1.0.00.1 |             |                               |                |                          |                          |
| Willkommen im WIS3.0 |                   |             |                               |                |                          |                          |
|                      |                   |             |                               |                |                          |                          |
|                      |                   |             |                               |                |                          |                          |
|                      |                   |             |                               |                |                          |                          |
|                      |                   |             |                               |                |                          |                          |
|                      |                   |             |                               |                |                          |                          |
| 05.02.2020           |                   |             |                               |                |                          |                          |
|                      |                   |             |                               |                |                          |                          |
|                      |                   |             |                               |                |                          |                          |
| Rysadria             |                   |             |                               |                | Delenschufzibestimmungen | Nutaun quibesting un que |

# 13 **Dashboard: Adressen**

| Auditor | Veto | Trainer | Verkauf | Gelenkte Dokumente | Auditorensuche | Informationen | Adressen |
|---------|------|---------|---------|--------------------|----------------|---------------|----------|
|         |      |         |         |                    |                |               |          |

Unter Dashboard: Adressen werden die **zertifizierte Unternehmen** mit dem jeweilig **verantwortlichen Sachbearbeiter** angezeigt.

| Ad    | tressnummer 🍸    | Suchfeld T                          | Auftraggeber                                   | Staat | PLZ T | Ort T           | Sachbearbeiter \Upsilon |
|-------|------------------|-------------------------------------|------------------------------------------------|-------|-------|-----------------|-------------------------|
|       |                  |                                     |                                                |       |       |                 |                         |
| 20    | 481              | DEMATIC, WIEN                       | DEMATIC SERVICES GmbH                          | AT    | 1220  | Wien            | Freudenthaler Maria     |
| 9     |                  | TRAKTIONSSYSTEME, WR. NEUDORF       | Traktionssysteme Austria GmbH                  | AT    | 2351  | Wr. Neudorf     | Ziomek Rafael           |
| 11    |                  | RAPPL, AMSTETTEN                    | Austro Business Solution                       | AT    | 3300  | Amstetten       | Hagenauer Johanna       |
| 12    |                  | ACCURO BRANDSCHUTZ, MONDSEE         | ACCURO Brandschutzanlagen GmbH                 | AT    | 5310  | Mondsee         | Stellnberger Julia      |
| 15    |                  | ADECCO PERSONALBEREITSTELLUNG, WIEN | Adecco Personalbereitstellungs GmbH            | AT    | 1060  | Wien            | Claus Bettina           |
| 20    |                  | AIR LIQUIDE, SCHWECHAT HQ           | AIR LIQUIDE AUSTRIA GmbH                       | AT    | 2320  | Schwechat       | Hennerbichler Tina      |
| 24    |                  | BOREALIS AGROLINZ MELAMINE, LINZ    | Borealis Agrolinz Melamine GmbH                | AT    | 4021  | Linz            |                         |
| 25    |                  | AGRU, BAD HALL                      | AGRU Kunststofftechnik GmbH                    | AT    | 4540  | Bad Hall        | Lengauer Lisa           |
| 26    |                  | WILHELM BLASKO, OBERWALTERSDORF     | Wilhelm Blasko Convenience Fertiggerichte GmbH | AT    | 2522  | Oberwaltersdorf | Hagenauer Johanna       |
| 27    |                  | AKRAS, BIEDERMANNSDORF              | AKRAS Flavours GmbH                            | AT    | 2362  | Biedermannsdorf | Schnell Michaela        |
| Coito | 1 von 3495 (3494 | 14 Elemente) < 1 2 3 4 5 6 7        | 3493 3494 3495 >                               |       |       |                 |                         |

**quality**austria Erfolg mit Qualität

# 14 **FILTERMÖGLICHKEITEN**

Im neuen WIS kann auf verschiedenste Art und Weise gefiltert werden.

# **14.1 STATUS-FILTER**

Erstens kann mittels Einstellen der Status des Auftrags gefiltert werden.

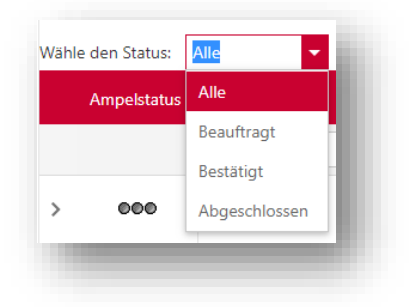

# **14.2 FILTER-SYMBOL**

Die verschiedenen Kopfzeilen in der Anzeige können nicht nur durch **Suchfelder** eingegrenzt werden, sondern auch durch das Setzen eines **Filters**, welche in der Abbildung eingezeichnet sind:

| mpeistatus            | Auftragskopf       |                          | Auftragsnummer                   | Y Auftraggeber            |                | Modell(e)   | Y Rückm     | eldetermin bis |
|-----------------------|--------------------|--------------------------|----------------------------------|---------------------------|----------------|-------------|-------------|----------------|
| 000                   | 175776             |                          | 191334                           | PLANSEE SE Metallwerk-Pla | nsee-Straße 71 | ISO 9001:20 | 15 31.03.2  | 2020           |
| Dokumente             | Arbeitsmappe       | Arbeitsmappe Vorgäng     | erauftrag E-Mail                 |                           |                |             |             |                |
| Sachbearbe            | iter: Bayer Yasmin | Telefon: 004373234232259 | -Mail: bay.ya@qualityaustria.com | _                         |                | _           |             |                |
| Bild                  |                    | Bezeichnung              | Auditor                          |                           | Auftragsnummer |             | Uploaddatum |                |
|                       | 1                  | Kundenstammblatt         | Alle Auditoren                   |                           |                | 191334      | 01.04.2020  |                |
|                       | 1                  | Beauftragung             | KOUBEK Anna                      |                           |                | 191334      | 01.04.2020  |                |
| >                     | \$                 | Terminmeldung zum Audit  | KOUBEK Anna                      |                           |                | 191334      |             |                |
| <b>T</b> Filter erste | llen               |                          |                                  |                           |                |             |             |                |
| . Jauftragestatu      | d Gleich '1'       |                          |                                  |                           |                |             |             | 12             |
| r (aunugssau          | J GREAT T          |                          |                                  |                           |                |             |             |                |

Mit Klick auf ein Filtersymbol können die Spalten gefiltert werden.

| ezeichnung         | Auditor<br>Q Geben Sie den zu filter |  |  |  |
|--------------------|--------------------------------------|--|--|--|
|                    | (Alle)                               |  |  |  |
| oesenbelege        | Leere                                |  |  |  |
|                    | nicht Leere                          |  |  |  |
| chulungsempfehlung | Abweichungen-Hinweise                |  |  |  |
|                    | Angebotskalkulation                  |  |  |  |
| lotizen            | Audit-Begutachtungsplan              |  |  |  |
|                    | Auditbericht 1                       |  |  |  |
| Aatrixplan         | •                                    |  |  |  |

### **14.3 FILTER ERSTELLEN**

Um kompliziertere Filter zu erstellen, ist es möglich, die Funktion *"Filter erstellen*" zu wählen, die im unteren Bereich der Website zu finden ist.

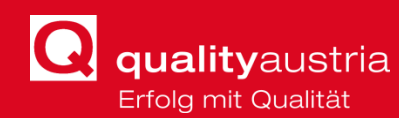

|                             | / 1 | 2 | 2 | 4 | F | c | 7 |  |
|-----------------------------|-----|---|---|---|---|---|---|--|
| Selte 1 Von 7 (64 Elemente) |     | 2 | 5 | 4 | 5 | 0 | 1 |  |
|                             |     |   |   |   |   |   |   |  |
| ▼ Filter erstellen          |     |   |   |   |   |   |   |  |
| - The elocater              |     |   |   |   |   |   |   |  |

Im **Filtergenerator** können dann viele verschiedene Filter Boole'scher Logik erstellt werden.

| Filtergenerator           | ×          |
|---------------------------|------------|
| Und<br>Modell(e) Ungleich | ISO 9001 🛞 |
| ок                        | Abbrechen  |

### **14.4 FILTER LÖSCHEN**

Eingestellte Filter werden gelöscht, indem man auf *"Löschen*" auf der rechten Seite klickt, oder den Filter im **Filtergenerator** entfernt.

| Löschen | Filtergenerator             | ×          |
|---------|-----------------------------|------------|
|         | Und 🕀<br>Modell(e) Ungleich | ⊗ 1000 OZI |
|         | ОК                          | Abbrechen  |